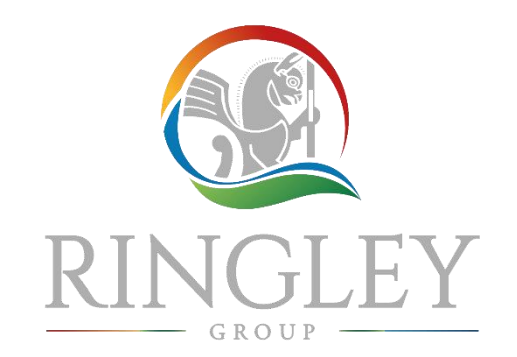

## Fire Door Inspection Complete Workflow Solution

### Written by the fire safety commentator for **Daily Telegraph**

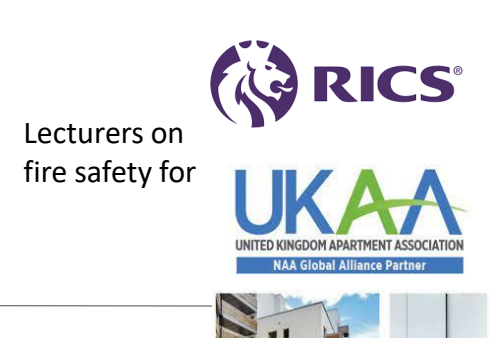

### From Booking > Inspection > Report/Certificate > Tender Packs > Tender Analysis

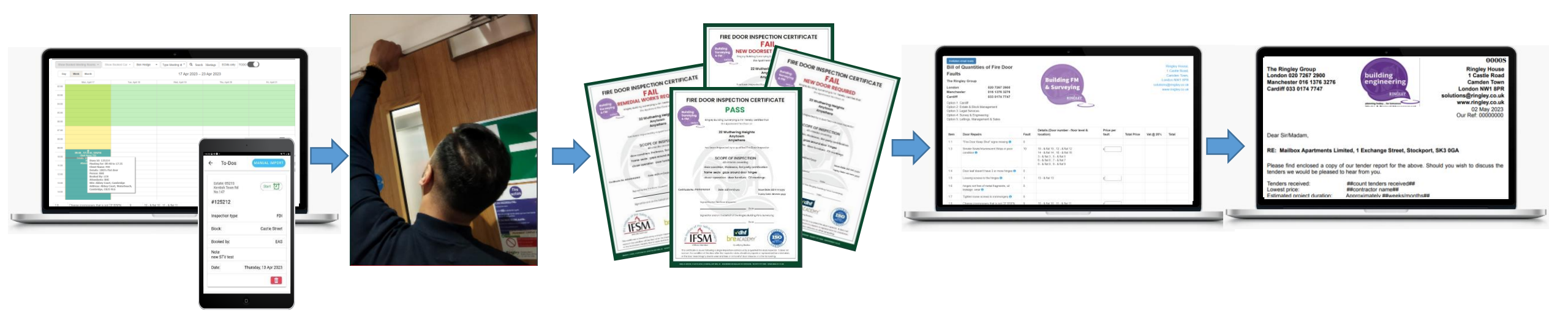

Your complete workflow sorted

as seen in

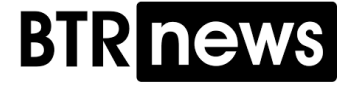

# Fire Door Inspections (FDI): System or Admin nightmare?

### SiteRisks **Logistical Nightmare Solved Options** 103 It is not about inspecting thousands of doors Option 1: run by Ringley as part of AM / PM It is about what to do with hundreds of PDF reports Option 2: licenced to operator for self use (follow BLUE) How to convert that to tender packs 40 checks How to collect evidence of works done Upload names of owners or residents for Apartment door inspections **Resident Doors** (we set up your buildings for you, we import your tenants for you – this enables your buildings for FDI) Manage bookings you get access to the DIARY to create booking slots ( PAGES URLs) Issue 'no show fines' you get EXCEL download (formatted for import into your invoicing system the level of NO SHOW fine can be varied each time bookings are set up) 58 checks Individual Reports per Apartment Grouped Reports per Block or Site Instant Bill of Quantities Instant Full Tender pack **Communal Doors** Transparent online tendering process - dashboard to see tenders submitted, chase etc... Bulk Procurement of Works - add your suppliers, 1 click to issue each tender pack [reword tender email] Portal for Owners to submit [upload] proof of remedial works done portal is extra Mechanism for Engineers to review works proof uploaded 47 checks Diary to schedule next regime of inspections 12. Ringley Law to serve Section 38 Repairs Notices to call for works not done or use your lawyers 13. 1 click to produce schedule of developer install faults (for claims under the Building Safety Act 2022) **Riser Cupboard Doors** 14. 1 click to produce schedule of developer to support NHBC and new build warranty claims

1.

1.

2.

3.

4.

5.

6.

7.

8. 9.

10.

11.

# Fire Door Inspections : Setup enabled for scale

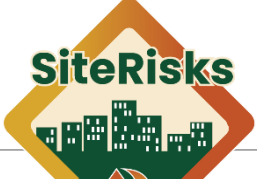

communal single

block 2

12977 1st floor

| 1. Client setup, & booking enablement |                               |                      |                                       |                        | provide:                             |                                  |                |           |          |                    |             |           |            |
|---------------------------------------|-------------------------------|----------------------|---------------------------------------|------------------------|--------------------------------------|----------------------------------|----------------|-----------|----------|--------------------|-------------|-----------|------------|
| н                                     | HOME ADMIN NEW SITE           | CLIENTS - PLANTS     | PPM PLANNER - SITE DOCS               | FEE REVIEW             | XCEL of building<br>XCEL with reside | set up fields<br>ents address ar | nd email       |           |          |                    |             |           |            |
| 1                                     | Site 0000 0% /                | ent 0% / % S48% 0% / | Units 0% / Blocks & Plant /           | Site Docs 0%     VVe S | et up your build                     | ings and reside                  | ents for you.  | i nen yo  | u can se | e them in t        | ne App      | and D     | lary       |
|                                       | Assets imports / Site Setup   |                      |                                       |                        |                                      |                                  |                |           |          |                    |             |           |            |
|                                       | Import/Export Plant item or A | Asset list           |                                       | Fire Doors (P34)       |                                      |                                  | Example EXC    | EL impor  | t format | for tagged as      | <u>sets</u> |           |            |
|                                       |                               |                      |                                       |                        |                                      |                                  | block_id plant | unit_ref  | qr_code  | floor_levelocation | category    | asset_typ | descriptio |
|                                       | Import fields                 |                      |                                       |                        |                                      |                                  | 572 P34        | 0000S/001 | 00039    |                    | apartment   | single    |            |
|                                       | unit id                       | location             | catogony                              | accot tuno             | description                          | ar codo                          | 572 P34        | 0000S/002 | 00040    |                    | apartment   | single    |            |
|                                       | unit_iu                       | location             | category                              | asset_type             | description                          | qi_code                          | 572 P34        | 0000S/003 | 00041    |                    | apartment   | single    |            |
|                                       | floor_level                   | entrance_id          | manufacturer                          | model                  | serial_number                        | installation_date                | 572 P34        | 00005/004 | 00043    |                    | apartment   | single    |            |
|                                       | lifespan                      | Warranty             | tagged_date                           | EXPORT                 |                                      |                                  | 572 P34        | 00005/005 | 00044    |                    | apartment   | single    |            |
|                                       |                               |                      |                                       |                        |                                      |                                  | 572 P34        | 00005/007 | 00046    |                    | apartment   | single    |            |
|                                       | Observe File No. Ste above    |                      |                                       |                        |                                      |                                  | 572 P34        | 00005/008 | 00047    |                    | apartment   | single    |            |
|                                       | Choose File No file chose     | UPLOAD CSV           |                                       |                        |                                      |                                  | 573 P34        | 0000S/009 | 00048    |                    | apartment   | single    |            |
|                                       | Client coture                 |                      |                                       |                        |                                      |                                  |                | 0S/010    | 00049    |                    | apartment   | single    |            |
|                                       | <u>Client Setup.</u>          |                      |                                       |                        |                                      |                                  |                | 0S/011    | 00050    |                    | apartment   | single    |            |
|                                       | 1. Set up Clie                | nt                   |                                       |                        |                                      |                                  |                | 0S/012    | 00051    |                    | apartment   | single    |            |
|                                       | 2 Import                      |                      |                                       |                        |                                      |                                  |                | 0S/013    | 00052    |                    | apartment   | single    |            |
|                                       |                               | <b>C A A A A</b>     |                                       |                        |                                      |                                  |                | 0S/014    | 00053    |                    | apartment   | single    |            |
|                                       | 1. list c                     | of Apartment d       | loors with resident                   | t contact detail       | S                                    |                                  |                | 0S/015    | 00054    |                    | apartment   | single    |            |
|                                       | 2. FXC                        | FL list of OR co     | de tags for commi                     | unal doors             |                                      |                                  |                | 0S/016    | 00055    |                    | apartment   | single    |            |
|                                       |                               |                      |                                       |                        |                                      |                                  |                | 0S/017    | 00056    |                    | apartment   | single    |            |
|                                       | Note: co                      | mmunal doors         | can be inspected                      | on the App on          | the fly but for larg                 | e sites this is no               | t recommended  | 05/018    | 00057    |                    | apartment   | single    |            |
|                                       | 3. Open up b                  | ooking slots         |                                       |                        |                                      |                                  |                | 05/019    | 00058    |                    | apartment   | single    |            |
|                                       |                               |                      |                                       |                        |                                      |                                  |                | 05/020    | 00059    |                    | apartment   | single    |            |
|                                       | 4. Skin App to                | or site, or send     | out URL of web b                      | ooking service         |                                      |                                  |                | 05/021    | 00060    |                    | apartment   | single    |            |
|                                       |                               |                      |                                       |                        |                                      |                                  | 575 D24        | 00005/022 | 00061    |                    | apartment   | single    |            |
|                                       |                               |                      |                                       |                        |                                      |                                  | 575 P34        | 000057023 | 00062    |                    | mmunal      | single    | block 1    |
|                                       |                               |                      | to report it<br>Managed by            | You buy QR c           | odes from: htt                       | ps://www.patl                    | abelsonline.c  | o.uk/     |          |                    | mmunal      | single    | block 1    |
|                                       |                               | 05032                | Ringley 05035                         | Vou fiv OD co          | dos to commun                        | al doors (1 nor                  | door loof ()   |           | or folds | into frama)        | mmunal      | single    | block 1    |
|                                       | DINIC                         | TEV DE               | Use QR Code                           | TOU TIX QK CO          | des lo commun                        | al doors (1 per                  | uoor ieai (Wi  | iere doc  | niolas   | into name)         | mmunal      | single    | block 1    |
|                                       |                               | JLCI 📲               | to report it<br>Managed by<br>Binglou | We import vo           | our list of doors                    | and OR codes                     |                |           |          |                    | mmunal      | single    | block 1    |
|                                       | GRO                           | 05033                | 05036 Bingley                         | the import ye          |                                      |                                  |                |           |          |                    | mmunal      | single    | block 1    |
|                                       |                               |                      |                                       |                        |                                      |                                  |                |           |          |                    |             |           |            |

573 P34

# **Fire Door Inspections:** Managing Bookings

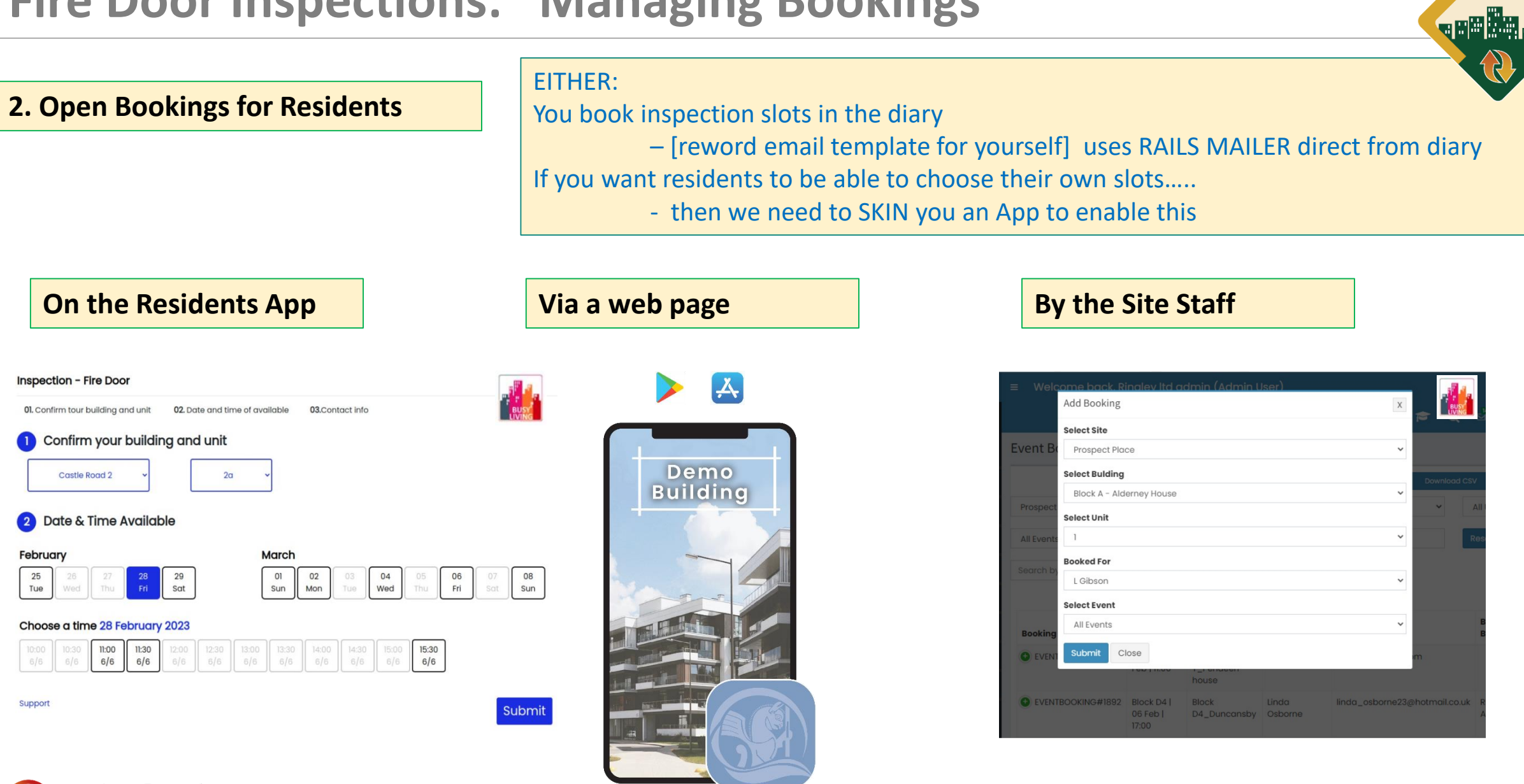

SiteRisks

# **Fire Door Inspections: Managing Bookings**

GROUP -

| Booking into insp                                                              | ector's diary                | 4. Inspector download and start inspection by using the App                                                                                                    |
|--------------------------------------------------------------------------------|------------------------------|----------------------------------------------------------------------------------------------------|
| Show Booked Meeting Rooms - Show                                               | Booked Car 	 Ben Hedge       |                                                                                                    |
| Day Week Month                                                                 | Diary view – for             | · 20: ← To-Dos MANUAL IMPORT ← Areas                                                                                                    |
| Mon, April 17<br>02:00                                                         | each inspector               | Estate: 0521S<br>Kentish Town Rd<br>Start 127<br>Start 127<br>Start 127<br>Start 127                                                                                                    |
| 03:00                                                                          |                              | #125212 •••••••••••••••••••••••••••••••••                                                                                                    |
| D4:00                                                                          |                              | Inspection type: FDI FDI 09019 > 09020 >                                                                                                    |
| 5:00                                                                           |                              | Block: Castle Street 09021 > 1422 # 0 - 4122 # 0 - 4122 |
| 6:00                                                                           |                              | Booked by: EAS 09023 > TODO COMPLETE                                                                                                    |
| 7:00                                                                           |                              | Date: Thursday, 13 Apr 2023                                                                                                    |
| 8:00                                                                           |                              | 09026     Select Block*       09027     River heights                                                                                                    |
| 9:00                                                                           |                              | Select Fire Door Category *                                                                                                    |
| 09:40 - 17:35 Id_125214<br>Client Name: FDI<br>Details: 10<br>Diary Id: 125214 |                              | Choose Doors Choose Doors Choose Doors                                                                                                    |
| Attende<br>Attende<br>1:00 Attende<br>Client Name: FDI<br>Dotalic: 1007c Ebt   | to 17:35                     | Or                                                                                                    |
| 2:00 Person: BHE<br>Booked By: LCH                                             |                              | CREATE DOOR                                                                                                    |
| 3:00 Site: Abbey Court,<br>Address: Abbey Co                                   | cambre Example: User DRAGS a | and DROPS time in diary to book TIME TICKETS                                                                                                    |
| 4:00 Cambridge, CB25 9                                                         | Each TIME TIC                | CKET can contain up to 30 inspection slots                                                                                                    |
|                                                                                | Recommendation: Fac          | ch hour should not be booked for $> 7$ inspection door inspections                                                                                                    |
|                                                                                | Eac                          | ch day should not be booked for > 56 door inspections per person                                                                                                    |
| KINGLEY -                                                                      |                              |                                                                                                    |

**SiteRisks** 

# Fire Door Inspection Tracker: to monitor progress across the block

### 5. Result sync back to FDI tracker

| FDI Tracker Select Estate* 1000S - Woodside Court, * Select Year Select Door Type* Select Door Type* Select Door Minute All * Search |                   |                       |                  |                        |                |                |                          |  |  |  |
|----------------------------------------------------------------------------------------------------|-------------------|-----------------------|------------------|------------------------|----------------|----------------|--------------------------|--|--|--|
| No. of Doors                                                                                                    | = 20 Export Excel | Third Party Certified | Download Pdf BoQ | Result Collection Page |                |                |                          |  |  |  |
| Block Name                                                                                                    | No of Fire Doors  | Inspected             | To Do            | No Show                | Download Pdf   | Action Summary | Export Action<br>Summary |  |  |  |
| Woodside Court<br>block 4                                                                                                    | 5                 | 4                     | 1                | 1                      | 🔁 Download Pdf | Action Summary | Export Excel             |  |  |  |
| Woodside Court<br>block 3                                                                                                    | 4                 | 3                     | 1                | 1                      | 🔁 Download Pdf | Action Summary | Export Excel             |  |  |  |
| Woodside Court<br>block 2                                                                                                    | 4                 | 4                     | 0                | 0                      | 🔁 Download Pdf | Action Summary | Export Excel             |  |  |  |
| Woodside Court<br>block 1                                                                                                    | 7                 | 6                     | 1                | 1                      | 🔁 Download Pdf | Action Summary | Export Excel             |  |  |  |

#### A Woodside Court block 4

| Property Ref | Fire Door Name | Inspected    | To Do       | No Show      |
|--------------|----------------|--------------|-------------|--------------|
|              | 18             | 17/01/2023 📆 |             |              |
|              | 19             | 17/01/2023 📩 |             |              |
|              | 20             | 17/01/2023 📩 |             |              |
|              | 21             | 17/01/2023 🔁 |             |              |
|              | 22             |              | Please Book | 17/01/2023 📩 |

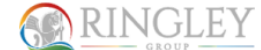

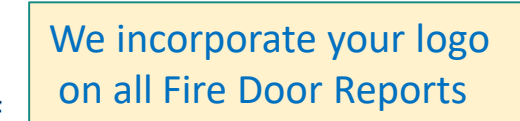

#### Fire Door Inspection Report

17/01/23

| Ref, Address                                              | Estate<br>Image |
|-----------------------------------------------------------|-----------------|
| Woodside Court, Guillemont Fields , Farnborough, GU14 9UW |                 |

Inspection Details

| Report Ref     |            |
|----------------|------------|
| 121306         |            |
| Client         |            |
| Inspected on:  |            |
| 17.01.23       |            |
| Site Inspector | Jon Curtis |
| Estate Manager | Jon Curtis |
| Please Note*:  | ·          |

Due to ever-changing legislation and the degree of potential risk involved, we are actively checking all fire-safety related things on each and every site visit. Consequently, you will see duplicate action points, particularly with respect to Fire Safety Signage, and the zero tolerance Keep Clear' policy being implemented through the communal hallways/stairs and cupboards.

| Completion status:   | Completed                      |
|----------------------|--------------------------------|
| Door Location        | Woodside Court block<br>4 - 18 |
| Inspection booked on | 18/01/2023                     |
| Overall condition    | Fail - Replace Door            |

### 

### Fire Door Maintenance Checklist

| Site Ref:                                                                                                    |  |
|----------------------------------------------------------------------------------------------------|--|
| 1000S - Woodside Court - ( Block - Woodside Court block 4 )<br>Woodside Court, Guillemont Fields , Farnborough, GU14 9UW |  |
| Estate Manager:                                                                                                    |  |
| Jon Curtis                                                                                                    |  |
| Generated On:                                                                                                    |  |
| 2023-04-17                                                                                                    |  |
| Generated By:                                                                                                    |  |
|                                                                                                    |  |

# 6. Report for each single door and summary result for the whole building

|                                              | Total pass                             | 0                |  |  |  |
|----------------------------------------------|----------------------------------------|------------------|--|--|--|
|                                              | Total fail and remedial works required | 0                |  |  |  |
|                                              | Total fail and need to replace         | 4                |  |  |  |
| Total fail and need to replace the door sets |                                        | 0                |  |  |  |
|                                              | Report by:                             | Libby Chen ISFM  |  |  |  |
|                                              | Signature:                             |                  |  |  |  |
|                                              | Approved by:                           | Jon Curtis MRICS |  |  |  |
|                                              | Signature:                             |                  |  |  |  |
|                                              |                                        |                  |  |  |  |

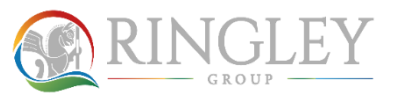

**SiteRisks** 

# **Fire Door Inspection Certificates**

7. Certificates Issued

To support Asset Sales or pre-sales packs for leaseholders we issue PDF PASS/FAIL Certificates

We incorporate your logo on all certificates

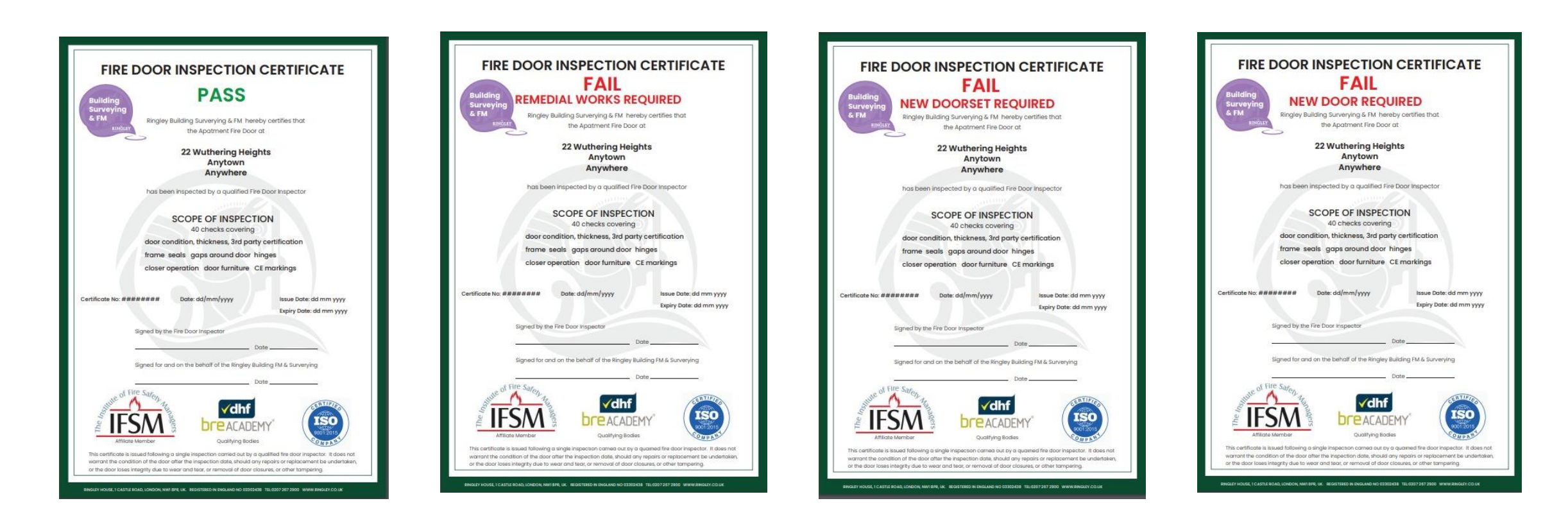

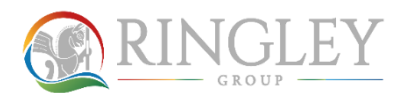

**SiteRisks** 

# Fire Door Inspections : Robotic & Tendering

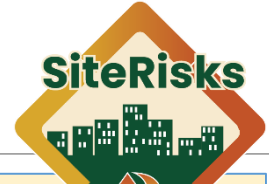

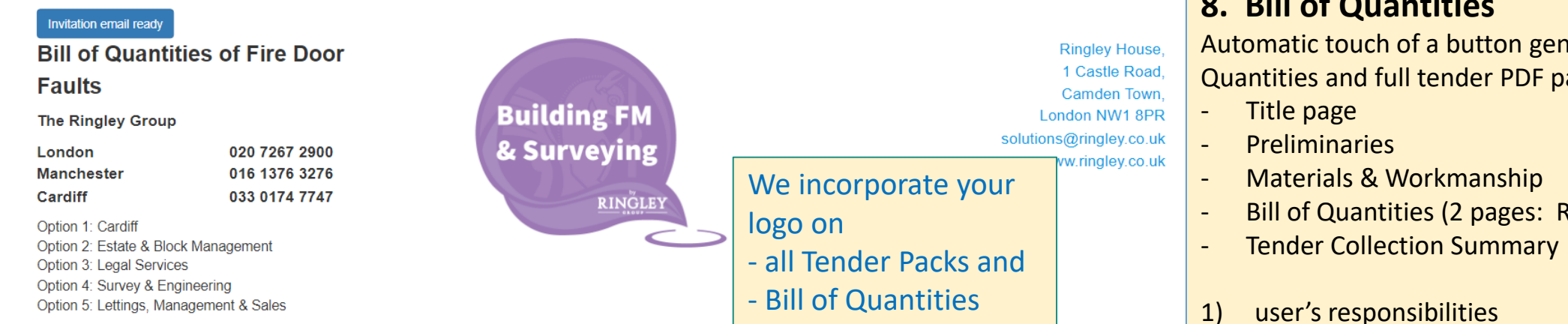

| Item | Door Repairs                                                   | Fault | Details (Door number - floor level & location)                                                                                                    | Price per<br>fault | Total Price | Vat @ 20% | Total |
|------|----------------------------------------------------------------|-------|----------------------------------------------------------------------------------------------------|--------------------|-------------|-----------|-------|
| 1.1  | "Fire Door Keep Shut" signs missing 3                          | 0     |                                                                                                    |                    |             |           |       |
| 1.3  | Smoke Seals/Intumescent Strips in poor condition ()            | 10    | 10 - & flat 10 , 12 - & flat 12<br>14 - & flat 14 , 16 - & flat 16<br>3 - & flat 3 , 5 - & flat 5<br>6 - & flat 6 , 7 - & flat 7<br>8 - & flat 8 , 9 - & flat 9 | £                  |             |           |       |
| 1.4  | Door leaf doesn't have 3 or more hinges ()                     | 0     |                                                                                                    |                    |             |           |       |
| 1.5  | Loosing screws to the hinges ()                                | 1     | 13 - & flat 13                                                                                                    | £]                 |             |           |       |
| 1.6  | hinges not free of metal fragments, oil leakage, wear <b>1</b> | 0     |                                                                                                    |                    |             |           |       |
| 1.7  | Tighten loose screws to ironmongery 1                          | 0     |                                                                                                    |                    |             |           |       |
| 1.8  | Change ironmongery that is not CE BSEN                         | 9     | 10 - & flat 10 11 - & flat 11                                                                                                    | t                  |             |           |       |

### 8. Bill of Quantities

Automatic touch of a button generation of the Bill of Quantities and full tender PDF pack which comprises:

- Bill of Quantities (2 pages: Residents and Communal)
- Developer's responsibilities 2)

### 9. Digital Tendering

The User can enter the prices (text book prices) which triggers instant calculation of price variance for analysis

You share the BIG DATA system benchmarking of average prices per door repair/replacement component which gives instant reality checks against prices submitted.

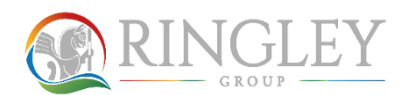

# **Fire Door Inspections : Developer faults**

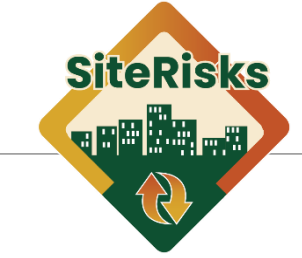

### **10.** Developer and NHBC warranty claims

One click creates a SUB REPORT which shows all the 'install faults' to assist with collateral warranty, NHBC/Build Guarantee and Building Safety Act 30 year claims.

### We incorporate your logo on

- Bill of Quantities of faults for NHBC claims
- Bill of Quantities of Developer/install faults

|                            |                     |                         | 13 of 35 faults   | are considered '              | ,              |                |                          |  |
|----------------------------|---------------------|-------------------------|-------------------|-------------------------------|----------------|----------------|--------------------------|--|
| <sup>-</sup> DI<br>Fracker | Select Estate       | 0547S - 204 units @     | Str • Select Year | r ×2023 Select                | Door Type*     | Select Door Mi | iute All 🗸               |  |
| No. of Doors               | S = 202 Export Exce | H Third Party Certified | d 📸 Download Pdf  | BoQ Result Colle              | ection Page    |                |                          |  |
| Block Name                 | No of Fire Doors    | Inspected               | To Do             | User FDI BoQ<br>Whole FDI BoQ | Download Pdf   | Action Summary | Export Action<br>Summary |  |
| HA block                   | 42                  | 29                      | 13                | Developer FDI BoQ             | 🔁 Download Pdf | Action Summary | Export Excel             |  |
| River heights              | 160                 | 107                     | 53                | 11                            | 🔁 Download Pdf | Action Summary | Export Excel             |  |

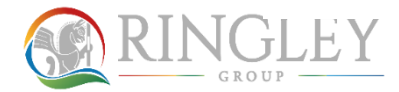

# **Fire Door Inspection:** Tender Process

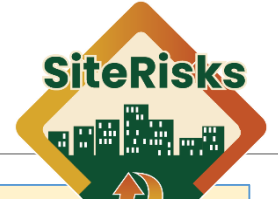

### 11. Tender invitations

10 v entries

London Fire S Tender

Door Type Apartment Apartment Communa

Easy to add details of contractors to tender to Or pick from the database which contains approved fire door installers nationwide

certificationhttps://bafesearch.secure.force.com/wb/wbCompanyListing

https://www.bwf.org.uk/find-a-supplier/

| Company Name Company Email Company Address Invitation  |               |                                                                                                    |                                       |             |                   |                                     | Schedu                                                    | le 2 - Communal Fire Doors                | libby test - christ         | libby test - christianoamatruda4@gmail.com Accept |              |        |
|--------------------------------------------------------|---------------|----------------------------------------------------------------------------------------------------|---------------------------------------|-------------|-------------------|-------------------------------------|-----------------------------------------------------------|-------------------------------------------|-----------------------------|---------------------------------------------------|--------------|--------|
| Sachin Ranjan sachin.ranjan@unthinkable.co             |               |                                                                                                    |                                       |             | Send Invite Email | Send Invite Email Item Door Repairs |                                                           | Fault Count                               | Fault Count Price per fault |                                                   | Ringley rate |        |
| Driver Desir                                           |               |                                                                                                    |                                       |             |                   | 1.1                                 | "Fire Door Keep Shut" sign                                | s missing                                 | 2                           | 32.0                                              | 76.8         | £5.99  |
| Prince Breja                                           |               | prince.breja@unthinkable.co                                                                                                    |                                       |             | Send Invite Email | 1.3                                 | Smoke Seals/Intumescent                                   | Strips in poor condition                  |                             |                                                   |              | £21.49 |
| ADCAS                                                  |               | enquiries@adcas1997.co.uk                                                                                                    | Park View Road West Park              | View West   | Send Invite Email | 1.4                                 | Door leaf doesn't have 3 or                               | more hinges                               |                             |                                                   |              | £14.36 |
|                                                        |               |                                                                                                    | Industrial Estate Hartlepool TS25 1PG |             |                   |                                     | 5 Loosing screws to the hinges                            |                                           | 1                           | 7.0                                               | 8.4          | £14.36 |
| Libby                                                  |               | fm.helpdesk@ringley.co.uk                                                                                                    |                                       |             | 2023-05-11        | 1.6                                 | 1.6 hinges not free of metal fragments, oil leakage, wear |                                           | 6                           | 22.0                                              | 158.4        | £25.32 |
| London Fire Solutions L                                | imited iir    | nhannon@londonfiresolutions.co.uk                                                                                                    | Pentlands House Sarace                | n Close     | Send Invite Email | 1.7                                 | Tighten loose screws to iron                              | nmongery                                  | 1                           | 8.9                                               | 10.68        | £5.0   |
| Tender invit                                           | tation hi     | istory and answ                                                                                                    | ver received d                        | ate         |                   | 1.8                                 | Change ironmongery that is                                | s not CE BSEN 1935 grade 13 marked (lock) | 1                           | 0.99                                              | 1.19         |        |
| oor Type                                               | Name          | Email                                                                                                    | Invitation Sent                       | Form Fil    | lled              | 2                                   | Top: Gaps non-compliant                                   |                                           | 56                          | 53.0                                              | 3561.6       | £15.0  |
| Apartment                                              | Sachin Ranjan | sachin.ranjan@unthinkable.cc                                                                                                    | 2023-03-20                            |             |                   | orat                                | te your                                                   |                                           | 65                          | 334.0                                             | 26052.0      | £15.0  |
| Apartment                                              | Prince Breia  | prince.breia@unthinkable.co                                                                                                    | 2023-05-10                            |             | we incorpo        | orat                                |                                                           |                                           | 34                          | 12.0                                              | 489.6        | £15.0  |
| Communal                                               | Libby         | fm beindesk@ringlev.co.uk                                                                                                    | 2023-05-11                            |             | logo on           |                                     |                                                           |                                           | 27                          | 58.0                                              | 1879.2       | £15.0  |
| oominana                                               | LIDBY         | ini.iopdox@ingloy.co.ak                                                                                                    |                                       |             | - all Tender      | der Packs                           |                                                           | 5                                         | 91.87                       | 551.22                                            | £25.32       |        |
| Cuitable Teede                                         |               | d ha addad fuana ann                                                                                                    | neved installant ov                   | ah aa +haaa |                   | 2.0                                 | Replace glazing parter man                                | Jafety glass?                             |                             |                                                   |              |        |
|                                                        | erers should  | a be added from app                                                                                                    | roved installers su                   | ch as these |                   | 2.6.1                               | 200*750                                                   |                                           | 1                           | 4.97                                              | 5.96         | £50.35 |
| L Click Quick Link to each of these websites on screen |               |                                                                                                    |                                       |             | 2.6.2             | 200*1450                            |                                                           | 1                                         | 52.0                        | 62.4                                              | £100.7       |        |
| https://www.b                                          | omtrada ca    | m/cortified company                                                                                                    | ios                                   |             |                   | 2.6.3                               | 200*488                                                   |                                           | 1                           | 10.98                                             | 13.18        | £35.8  |
| https://www.D                                          |               | the induced the sector of the induced the sector of the sector of the se | <u>IES</u>                            |             |                   | 2.6.4                               | 200*688                                                   |                                           | 1                           | 98.0                                              | 117.6        | £45.0  |
| nttps://www.a                                          | isuma.com     | /third-party-                                                                                                    |                                       |             |                   |                                     |                                                           |                                           |                             |                                                   |              |        |

**12. Automated Tender Analysis** 

There is also a touch of a button Tender Analysis Report to the Alterative 1 of the

Code of Procedure for single stage Selective Tendering, published by the National

Joint Consultative Committee of Architects, Quantity Surveyors and Builders

You share the BIG DATA system benchmarking of average prices per door repair/replacement component which gives instant reality checks against prices submitted.

# Fire Door Inspection: Initial Setup

### 13. Ringley OAUTH Login

Login to Ringley OAUTH can provide you access to all FDI relevant web page

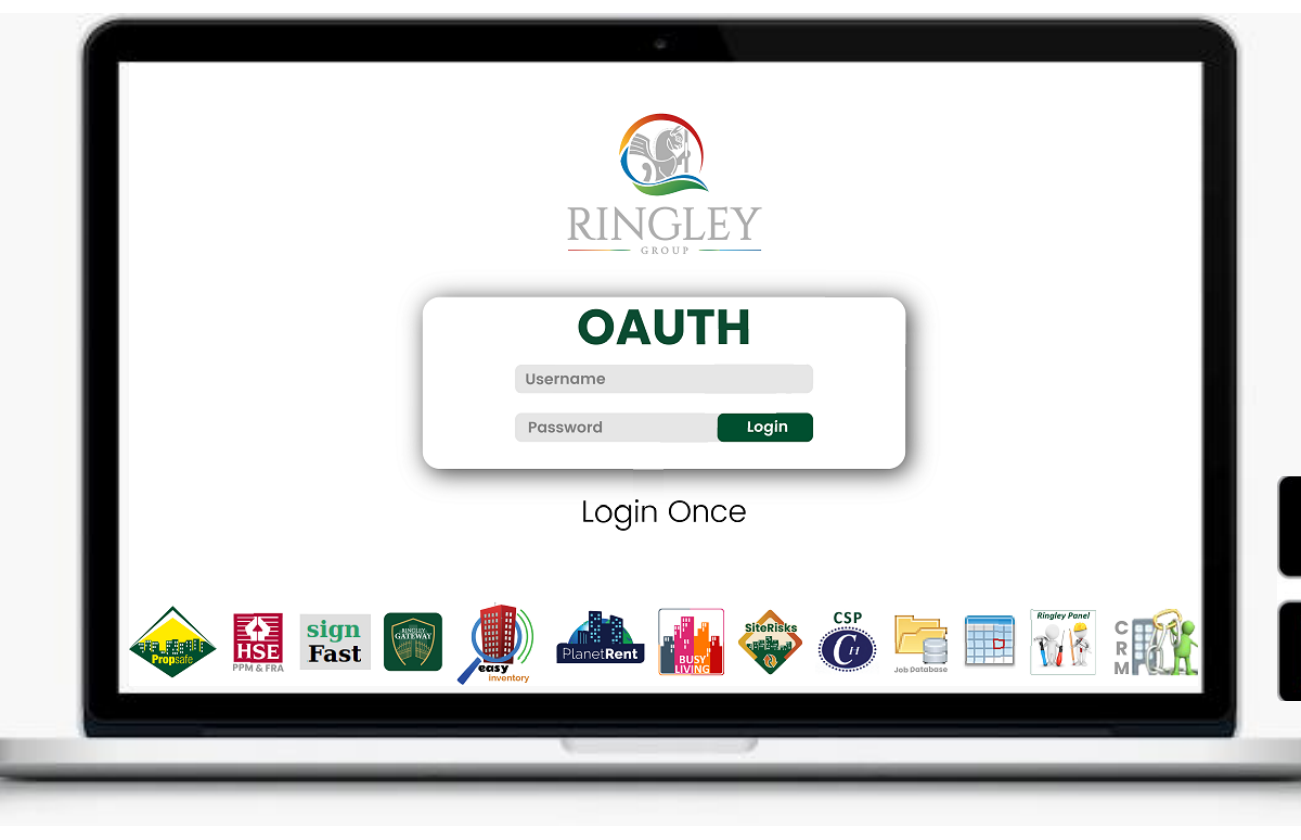

# SiteRisks

You provide us with

- 1. a list of your HQ Staff Users who will run the Bill of Quantities etc... And,
- 2. a list of your Fire Door Inspectors

We give them access to the system with a temporary password via OAUTH. They are required to CHANGE their password to a secure password on 1st login.

After initial set up - you can maintain your authorised user list. The initial setup is just for speed as we can import an EXCEL of your desired user list.

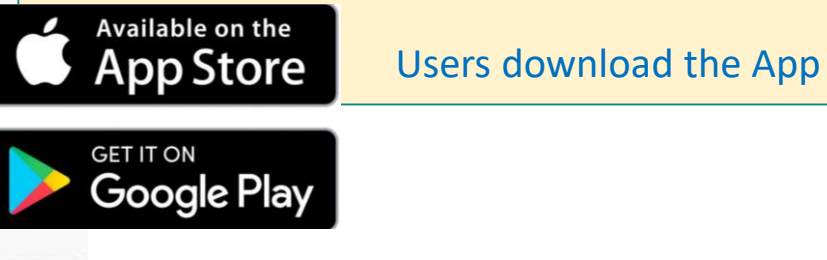

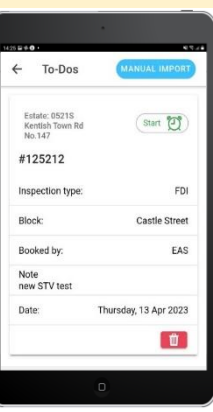